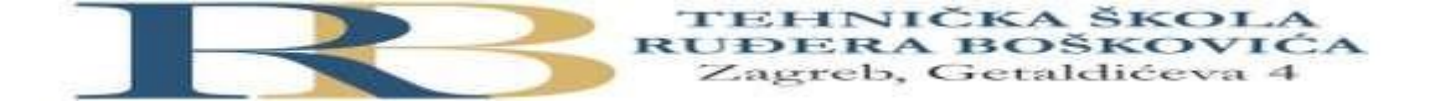

| Nastavni predmet                                                      | RAČUNALNE MREŽE            |
|-----------------------------------------------------------------------|----------------------------|
| Naslov cjeline                                                        | Djelovanje u mrežnom sloju |
| Naslov jedinice         Vježba 7: Statičko usmjeravanje-Bacak, Spivak |                            |

## PRIPREMA ZA VJEŽBU

1. Na koji način se informacije o putanji do odredišta unose u usmjerničku tablicu kod statičkog usmjeravanja?

Kod statičkog usmjeravanja putanje se unose ručno u tablicu usmjeravanja.

## 2. Kako izgleda sintaksa za konfiguraciju statičke rute? Objasni na primjeru!

R1(config)# ip route x.x.x.x y.y.y.y z.z.z.z

x.x.x.x - odredišna IP adresa y.y.y.y - subnet maska odredišne IP adrese z.z.z.z - IP adresa sljedećeg skoka

## IZVOĐENJE VJEŽBE

## Uvod

Kao uređaji mrežnog sloja, usmjernici prosljeđuju i/ili usmjeravaju pakete podataka na udaljeno odredište uz pomoć IP adresa. Svako sučelje (port) rutera mora zbog toga imati svoju IP adresu. Jedna od njih pripada i zadanom pristupniku (default gateway-u), tj.sučelju koje ima zadaću da prosljeđuje podatke izvan lokalne mreže.

Kod međusobnog povezivanja dva usmjernika potrebno je odrediti koji će od njih biti "glavni", što znači da će on određivati takt, odnosno brzinu prijenosa između usmjernika. Takav usmjernik ima oznaku DCE (Data circuit-terminating equipment), a onaj drugi ima oznaku DTE (Data terminal equipment).

Na jednom usmjerniku može jedno sučelje biti DCE, a drugo DTE.

Rute do udaljenih mreža mogu biti zadane ručno ili automatski. Ručno zadavanje vrši se konfiguriranjem statičkih ruta.

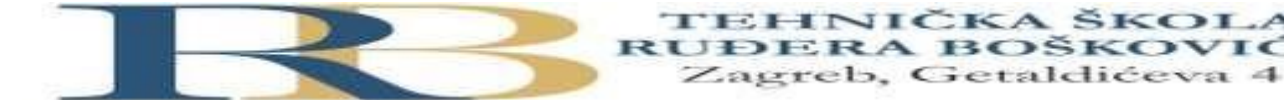

# Ciljevi vježbe:

- Naučiti temeljnu konfiguraciju usmjernika
- Naučiti i izvesti konfiguraciju sučelja
- Naučiti i izvesti konfiguraciju statičke rute

VAŽNO: Sve postupke pažljivo upisati u bilježnicu.

Dobra je praksa izvršiti periodički pohranu konfiguracije u NVRAM naredbom **copy running-config startup-config.** 

Temeljna konfiguracija

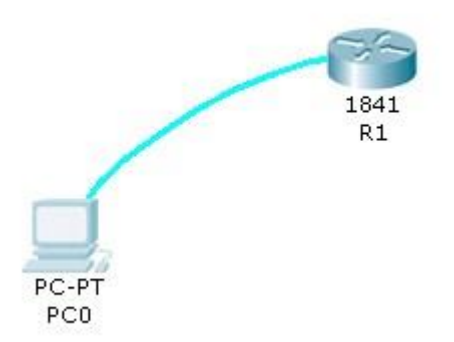

 Spojiti usmjernik R1 sa računalom u ulozi terminala, rollover kabelom, kao na slici. Dvostrukim klikom odaberemo karticu Desktop, a zatim Terminal.

Zadržati predložene postavke terminala.

```
Bits Per Second = 9600
Data Bits = 8
Parity = None
Stop Bits = 1
Flow Control = None
```

Na ponuđeno pitanje: Continue with configuration dialog? [yes/no] odgovorimo sa : no

2. Usmjernik koji prvi puta konfiguriramo trebao bi se nalaziti u početnom (defaultnom) stanju. Kako bismo bili potpuno sigurni da je tako, potrebno je izvršiti brisanje NVRAM-a od mogućih tragova prijašnjih konfiguracija. To možemo obaviti na slijedeći način:

Router>enable Router#erase startup-config Erasing the nvram filesystem will remove all configuration files! Continue? [confirm] [OK] Erase of nvram: complete %SYS-7-NV\_BLOCK\_INIT: Initialized the geometry of nvram

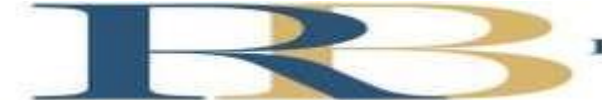

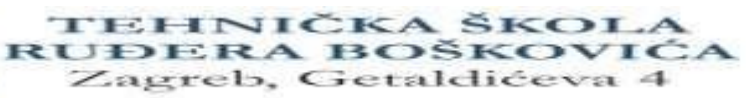

# Router#reload Proceed with reload? [confirm]

Pritisnemo Enter i pričekamo rebootanje usmjernika.

Nakon toga ponovno imamo:

Continue with configuration dialog? [yes/no]: no

Press RETURN to get started!

Router>

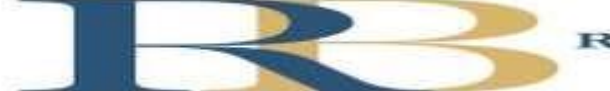

TEHNIČKA ŠKOLA RUĐERA BOŠKOVIĆA Zagreb, Getaldićeva 4

| PC0                                                                                                    |                                                                       | -       |      | > |
|----------------------------------------------------------------------------------------------------|-----------------------------------------------------------------------|---------|------|---|
| Physical Config Desktop Programming Attributes                                                                                                    |                                                                       |         |      |   |
| Terminal                                                                                                    |                                                                       |         |      | х |
| Router>enable                                                                                                    |                                                                       |         |      | ^ |
| Router#erase startup-config<br>Erasing the nvram filesystem will remove all configuration file<br>[OK]                                                                                                    | es! Continue? [o                                                      | confirm | 1    |   |
| Erase of nvram: complete<br>\$SYS-7-NV_BLOCK_INIT: Initialized the geometry of nvram<br>Router#reload                                                                                                    |                                                                       |         |      |   |
| Proceed with reload? [confirm]<br>System Bootstrap, Version 12.3(8r)T8, RELEASE SOFTWARE (fcl)<br>Initializing memory for ECC                                                                                                    |                                                                       |         |      |   |
| C1841 processor with 524288 Kbytes of main memory<br>Main memory is configured to 64 bit mode with ECC enabled                                                                                                    |                                                                       |         |      |   |
| Readonly ROMMON initialized                                                                                                    |                                                                       |         |      |   |
| Self decompressing the image :<br>####################################                                                                                                    |                                                                       | []      |      |   |
| Use, duplication, or disclosure by the Government is<br>subject to restrictions as set forth in subparagraph<br>(c) of the Commercial Computer Software - Restricted<br>Rights clause at FAR sec. 52.227-19 and subparagraph<br>(c) (l) (ii) of the Rights in Technical Data and Computer<br>Software clause at DFARS sec. 252.227-7013.                                                                                                    |                                                                       |         |      |   |
| cisco Systems, Inc.<br>170 West Tasman Drive<br>San Jose, California 95134-1706                                                                                                    |                                                                       |         |      |   |
| Cisco IOS Software, 1841 Software (C1841-ADVIPSERVICESK9-M), Ve<br>SOFTWARE (fc2)                                                                                                    | ersion 12.4(15)7                                                      | 1, REL  | EASE |   |
| Technical Support: http://www.cisco.com/techsupport<br>Copyright (c) 1986-2007 by Cisco Systems, Inc.<br>Compiled Wed 18-Jul-07 04:52 by pt_team                                                                                                    |                                                                       |         |      |   |
| Image text-base: 0x60080608, data-base: 0x6270CD50                                                                                                    |                                                                       |         |      |   |
| This product contains cryptographic features and is subject to<br>States and local country laws governing import, export, transfe<br>use. Delivery of Cisco cryptographic products does not imply<br>third-party authority to import, export, distribute or use ency<br>Importers, exporters, distributors and users are responsible for<br>compliance with U.S. and local country laws. By using this prod<br>agree to comply with applicable laws and regulations. If you are<br>to comply with U.S. and local laws, return this product immedia | United<br>er and<br>cyption.<br>or<br>duct you<br>se unable<br>ately. |         |      |   |
| A summary of U.S. laws governing Cisco cryptographic products m<br>http://www.cisco.com/wwl/export/crypto/tool/stqrg.html                                                                                                    | may be found at:                                                      |         |      |   |
| If you require further assistance please contact us by sending export@cisco.com.                                                                                                    | email to                                                              |         |      |   |
| Cisco 1841 (revision 5.0) with 114688K/16384K bytes of memory.                                                                                                    |                                                                       |         |      | ~ |

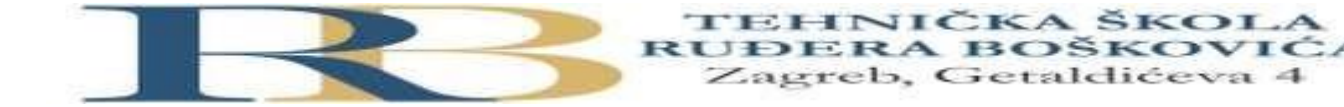

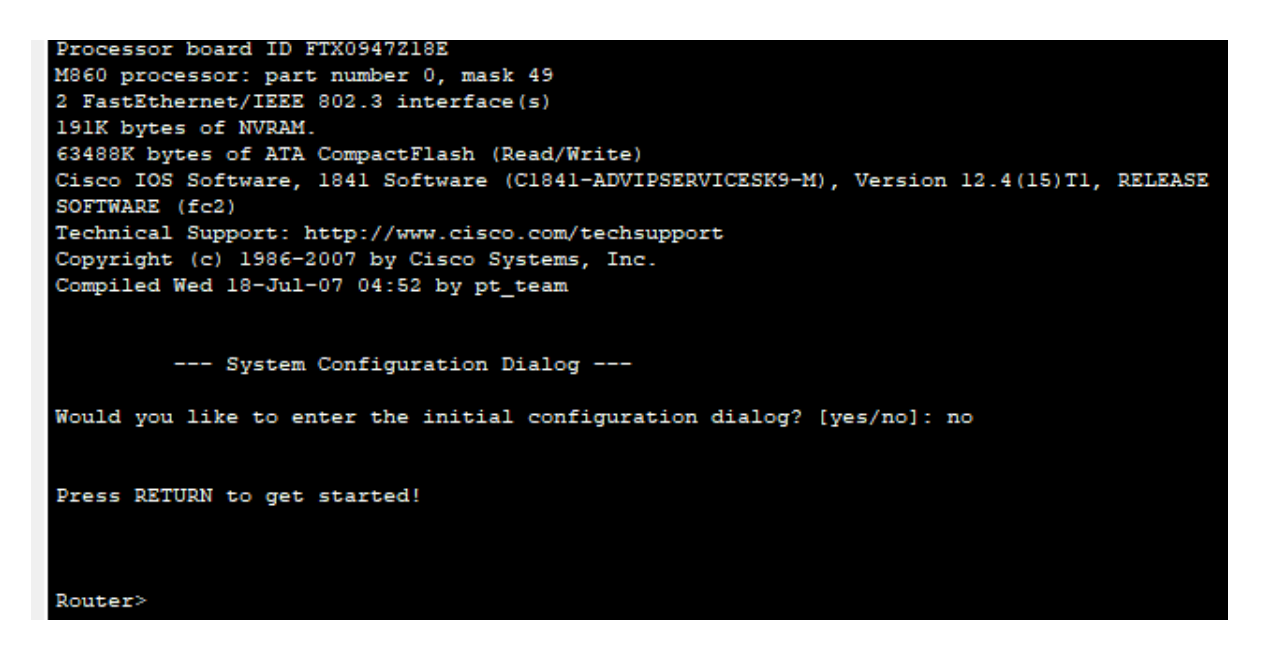

Sada je usmjernik u potpunosti spreman za konfiguraciju

- 3. Ulazak u pojedine CLI modove
  - a) Ulazak u privilegirani mod:

## Router>enable

#### Router#

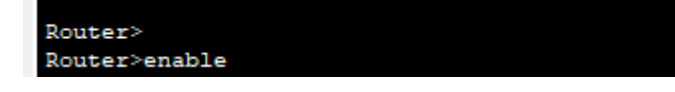

b) Ulazak u globalni konfiguracijski mod

### **Router#configure terminal**

Enter configuration commands, one per line. End with CNTL/Z.

#### Router(config)#

```
Router#configure terminal
Enter configuration commands, one per line. End with CNTL/Z.
```

c) Ulazak u konfiguracijski mod usmjernika

### Router(config)#router rip

Router(config-router)#

Router(config) #router rip

d) Ulazak u konfiguracijski mod sučelja

Ovdje je potrebno vratiti se korak natrag radi vraćanja u globalni konfiguracijski mod, naredbom **exit** 

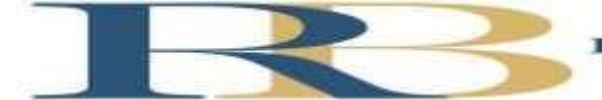

Router(config-router)#exit Router(config)#interface Fastethernet 0/0 Router(config-if)# Router(config-router)#exit Router(config)#interface Fastethernet 0/0

e) Doznačavanje imena usmjerniku, ali iz globalnog konfiguracijskom moda (exit)

Router(config)#hostname RB RB(config)# Router(config-if)#hostname RB RB(config)#

- 4. Pomoćne naredbe
  - exit ..... vraćanje u niži mod
  - end ..... vraćanje u privilegirani mod iz bilo kojeg moda
  - disable ..... vraćanje iz privilegiranog moda u korisnički mod
  - history ..... prikazuje nekoliko prethodno zadanih naredbi
  - Strelica prema gore . prikazuje prethodnu naredbu
  - ? ..... pokazuje koje su naredbe na raspolaganju
- 5. U privilegiranom ili u korisničkom modu pored prompta ukucajte kombinaciju slova koju IOS ne razumije (npr. svoje ime):

## Router>ivan

odgovor operacijskog sustava će biti:

Translating "ivan"...domain server (255.255.255.255), poslije čega slijedi pauza koja traje oko 40 sekundi.

Da biste to izbjegli potrebno je u globalnom konfiguracijskom modu ukucati slijedeće naredbu:

## RB(config)#no ip domain-lookup

Provjerite da li ovo funkcionira.

a) Pohranjivanje do sada izvršene konfiguracije izvodimo na poznati način:

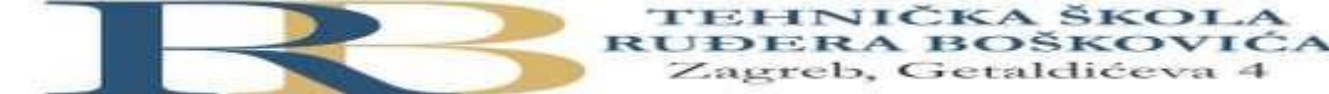

RB#copy running-config startup-config Destination filename [startup-config]? Building configuration... [OK] RB#

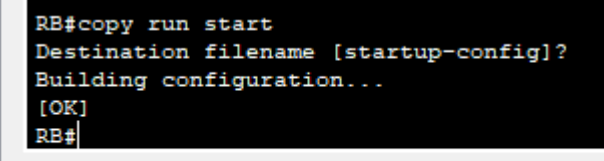

🗌 Тор

b) Ukoliko poželimo vidjeti konfiguraciju koja je pohranjena, zadajemo naredbu

**RB#show running-config** 

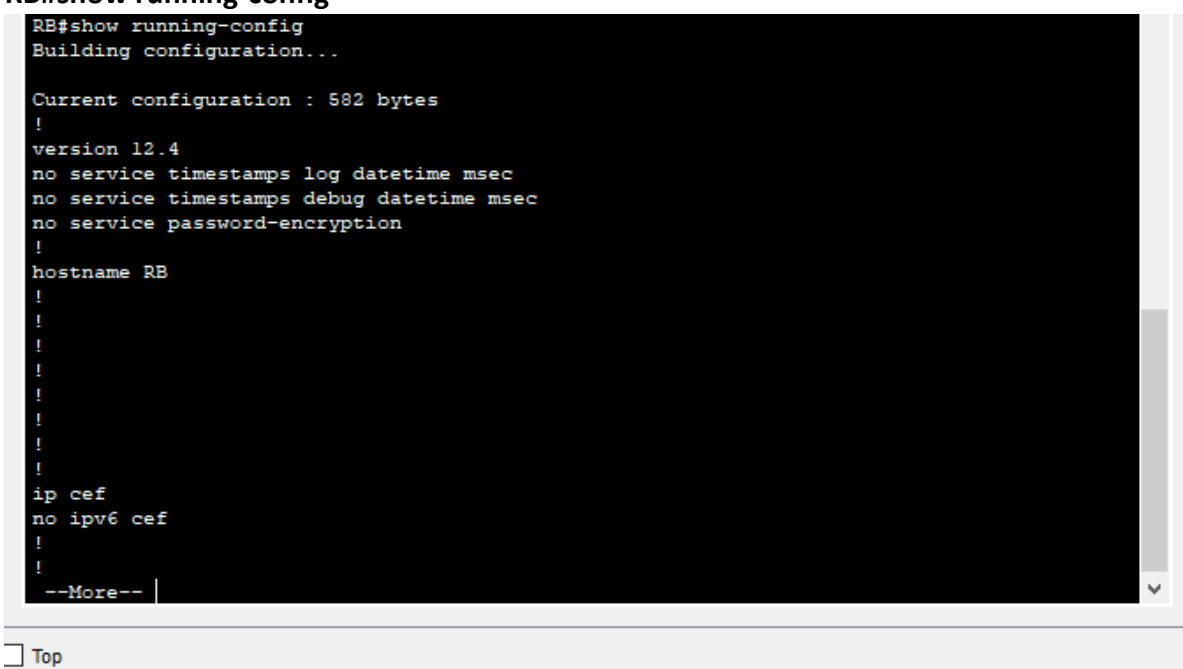

d) Odspojiti terminal, isključiti ruter prekidačem (kartica Physical), a zatim sve ponovno spojiti. Da li su sve postavke na ruteru zadržane?

Jesu

Statičko usmjeravanje

Topologija:

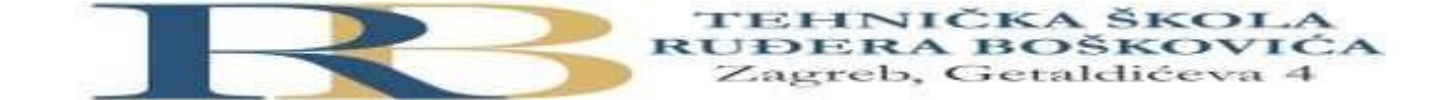

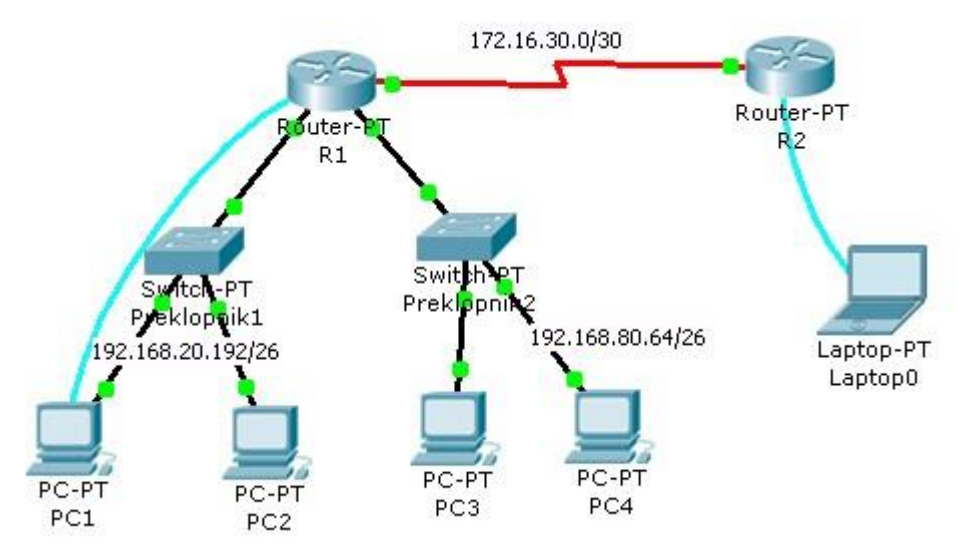

Tablica adresa

| Uređaj | Adresa<br>fastethernet<br>sučelja | Oznaka<br>sučelja | Mrežna maska    | Oznaka<br>Serijskog<br>sučelja | Tip serijskog<br>sučelja | Adresa<br>serijskog<br>sučelja | Mrežna maska    | Default<br>gateway |
|--------|-----------------------------------|-------------------|-----------------|--------------------------------|--------------------------|--------------------------------|-----------------|--------------------|
| R1     | 192.168.20.193                    | 0/0               | 255.255.255.192 | S2/0                           | DCE                      | 172.16.30.1                    | 255.255.255.252 |                    |
|        | 192.168.80.65                     | 1/0               | 255.255.255.192 |                                |                          |                                |                 |                    |
| R2     |                                   |                   |                 | S2/0                           | DTE                      | 172.16.30.2                    | 255.255.255.252 |                    |
| PC1    | 192.168.20.194                    |                   |                 |                                |                          |                                |                 | 192.168.20.193     |
| PC2    | 192.168.20.195                    |                   |                 |                                |                          |                                |                 | 192.168.20.193     |
| PC3    | 192.168.80.66                     |                   |                 |                                |                          |                                |                 | 192.168.80.65      |
| PC4    | 192.168.80.67                     |                   |                 |                                |                          |                                |                 | 192.168.80.65      |

Zadaci:

- 1. U PT-u spoji uređaje prema zadanoj topologiji i izvrši temeljnu konfiguraciju usmjernika, koristeći spojena računala kao terminale (rollover kabel). Na R2 također dodaj terminal radi konfiguracije.
- 2. Konfiguriraj sučelja na usmjerniku R1, koristeći priloženu tablicu adresa.

Postupak za usmjernik R1:

a) Konfiguracija fastethernet sučelja

R1(config)#interface fastethernet 0/0 R1(config-if)#ip address 192.168.20.193 255.255.255.192 R1(config-if)#no shutdown

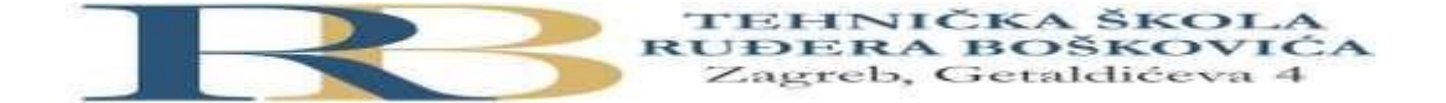

%LINK-5-CHANGED: Interface FastEthernet0/0, changed state to up Ponoviti postupak i za sučelje FE 1/0

b) Konfiguracija serijskog sučelja 2/0 (DCE)

R1(config)#interface serial 2/0 R1(config-if)#ip address 172.16.30.1 255.255.255.252 R1(config-if)#clock rate 64000 R1(config-if)#no shutdown %LINK-5-CHANGED: Interface Serial2/0, changed state to down R1(config-if)#

3. Konfiguriraj sučelje na usmjerniku R2, uz pomoć tablice adresa

a) Konfiguracija serijskog sučelja 2/0

R2(config)#interface serial 2/0 R2(config-if)#ip address 172.16.30.2 255.255.255.252 R2(config-if)#no shutdown R2(config-if)#

- 4. Pinganjem provjeri da li postoji povezanost između računala u jednoj i drugoj Ethernet mreži. Rezultate zapiši u bilježnicu.
- 5. Pinganjem provjeri dohvatljivost default gatewaya za svaku mrežu. Rezultate zapiši u bilježnicu.
- 6. Pinganjem sa bilo kojeg računala provjeri dohvatljivost serijskog sučelja S2/0 usmjernika R2 (iz naredbenog retka -cmd). Obrazloži rezultat pinganja.
- 7. U simulation modu uputi ICMP paket sa bilo kojeg računala na R1, a zatim na R2. Opiši što se je dogodilo. Zbog čega ICMP request dohvaća R2, ali se reply ne vraća natrag?
- 8. Naredbom **show ip route** na usmjernicima R1 i R2 provjeri stanje ruting tablice. Ispiši koje su mreže navedene u tablici.
- 9. Konfiguriraj statičku rutu na R2

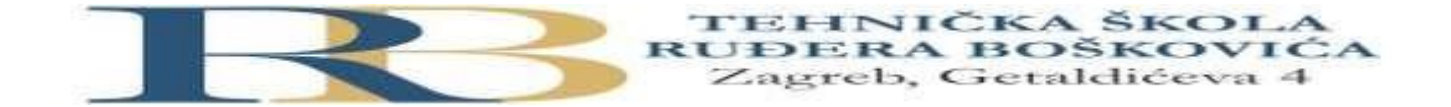

R2(config)#ip route 192.168.20.192 255.255.255.192 172.16.30.1 R2(config)#ip route 192.168.80.64 255.255.255.192 172.16.30.1

- 10. Naredbom show ip route na oba usmjernika provjeri stanje usmjerničkih tablica. Ispiši koje su mreže navedene u tablici.
- 11. Pinganjem provjeri povezanost sa usmjernikom R2 sa jedne i druge Ethernet mreže. Kakav je rezultat pinganja iz naredbenog retka (cmd), a kakav upućivanjem ICMP paketa u **simulation** modu?